## **Boletim Técnico**

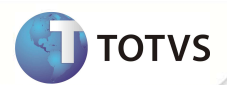

# Parâmetro MV\_RELTLS

| Produto         | : | Microsiga<br>versão 10 | Protheus <sup>®</sup> | - | Faturamento | Chamado           | : | TFFEI1   |
|-----------------|---|------------------------|-----------------------|---|-------------|-------------------|---|----------|
| Data da criação | : | 08/05/12               |                       |   |             | Data da revisão   | : | 26/07/12 |
| País(es)        | : | Brasil                 |                       |   |             | Banco(s) de Dados | : | Todos    |

Implementado parâmetro **MV\_RELTLS** para verificar se o envio de e-mails na rotina SPED (NFESEFAZ) utilizará conexão segura (TLS). Vale lembrar que o preenchimento desse parâmetro tem a finalidade de consulta. É válido o preenchimento do campo de verificação de conexão segura na tela de configuração da rotina.

#### Importante

Esta melhoria depende de execução do *update* de base **NFEP10R1** conforme **Procedimento para Implementação**. Para informações sobre utilização da Nota Fiscal Eletrônica, é fundamental a leitura do Manual para Documentos Eletrônicos que se encontra disponível no portal do TDN pelo link: <u>http://tdn.totvs.com</u>, em Softwares de Gestão / Linha Microsiga Protheus<sup>®</sup> / Fiscal / Notas Fiscais Eletrônicas / Banco de Conhecimento / Documentos Eletrônicos.

#### PROCEDIMENTO PARA IMPLEMENTAÇÃO

O Sistema é atualizado logo após a aplicação do pacote de atualizações (Patch) desta FNC.

## Importante

Antes de executar o NFEP10R1 é imprescindível:

- a) Realizar o *backup* da base de dados do produto que será executado o NFEP10R1 diretório \PROTHEUS\_DATA\ DATA e dos dicionários de dados \PROTHEUS10\_DATA\SYSTEM
- b) Os diretórios acima mencionados correspondem à **instalação padrão** do Protheus<sup>®</sup>, portanto, devem ser alterados conforme o produto instalado na empresa.
- c) Essa rotina deve ser executada em modo exclusivo, ou seja, nenhum usuário deve estar utilizando o sistema.
- d) Se os dicionários de dados possuírem índices personalizados (criados pelo usuário), antes de executar o compatibilizador, certifique-se de que estão identificados pelo *nickname*. Caso o compatibilizador necessite criar índices, irá adicioná-los a partir da ordem original instalada pelo Protheus®, o que poderá sobrescrever índices personalizados, caso não estejam identificados pelo *nickname*.
- e) O compatibilizador deve ser executado com a Integridade Referencial desativada\*.

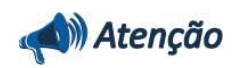

O procedimento a seguir deve ser realizado por um profissional qualificado como Administrador de Banco de Dados (DBA) ou equivalente!

A ativação indevida da Integridade Referencial pode alterar drasticamente o relacionamento entre tabelas no

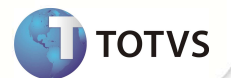

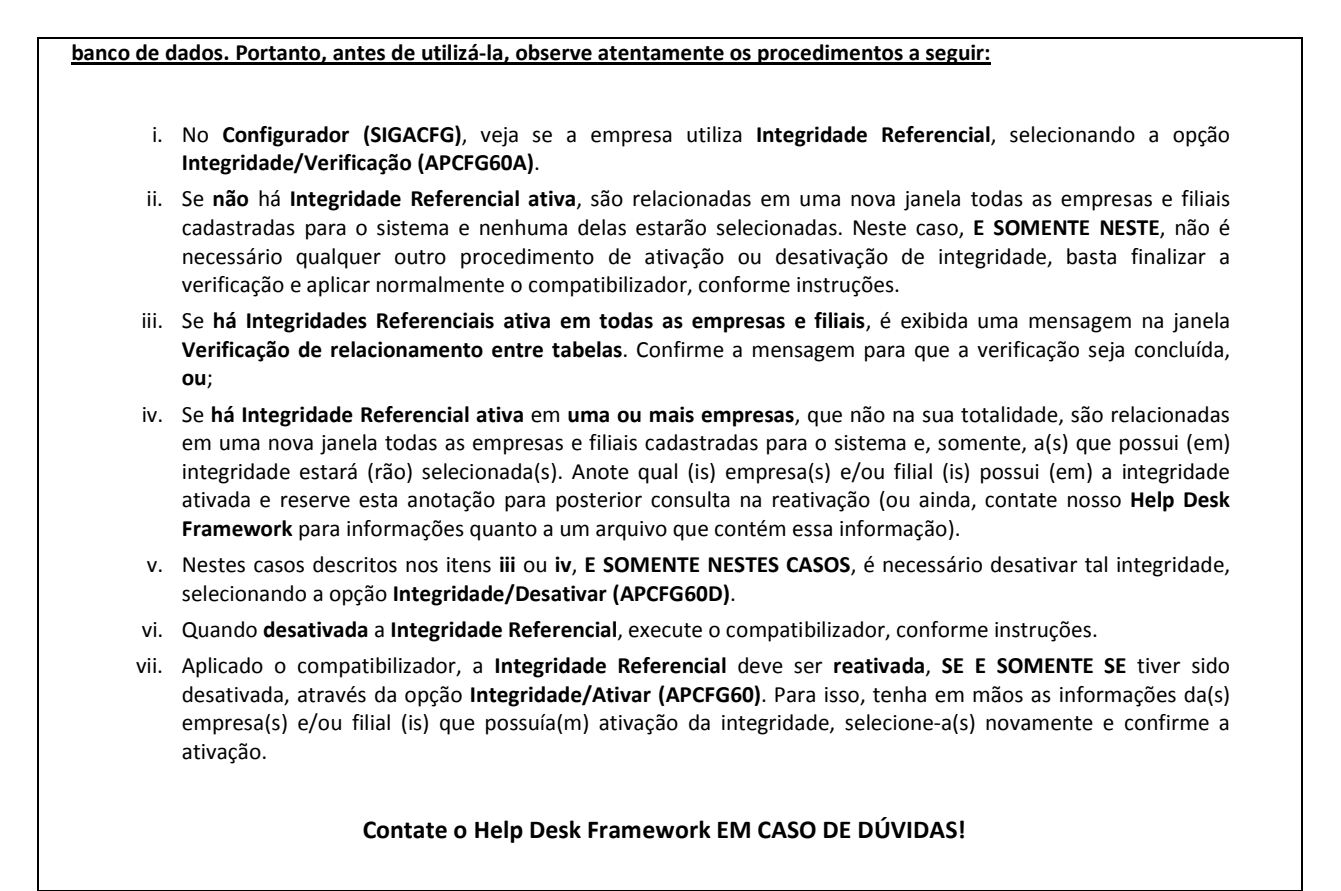

1. Em Microsiga Protheus® TOTVS Smart Client, digite NFEP10R1 no campo Programa Inicial.

## Importante

Para a devida atualização do dicionário de dados, certifique-se que a data do compatibilizador seja igual ou superior a **08/05/2012**.

- 2. Clique em Ok para continuar.
- 3. Após a confirmação é exibida uma janela para seleção do compatibilizador. Selecione o compatibilizador NFE10R116
- 4. Ao confirmar é exibida uma mensagem de advertência sobre o *backup* e a necessidade de sua execução em **modo** exclusivo.

Confirme para dar início ao processamento. O primeiro passo da execução é a preparação dos arquivos, conforme mensagem explicativa apresentada na tela.

- 5. Em seguida, é exibida a janela Atualização concluída com o histórico (*log*) de todas as atualizações processadas. Nesse *log* de atualização são apresentados somente os campos atualizados pelo programa. O compatibilizador cria os campos que ainda não existem no dicionário de dados.
- 6. Clique em Gravar para salvar o histórico (log) apresentado.
- 7. Clique em **Ok** para encerrar o processamento.

# **Boletim Técnico**

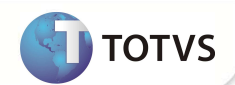

## ATUALIZAÇÕES DO COMPATIBILIZADOR

#### • Criação no arquivo SX6 – Parâmetros:

| Nome da Variável | MV_RELTLS (X6_VAR)                                                             |
|------------------|--------------------------------------------------------------------------------|
| Тіро             | Lógico (X6_TIPO)                                                               |
| Descrição        | Define se o envio de e-mails na rotina SPED utilizará conexão segura<br>(TLS). |
| Valor Padrão     | F                                                                              |

#### **INFORMAÇÕES TÉCNICAS**

| Tabelas Utilizadas    | SMO – Cadastro de Empresas; SA1 – Clientes; SB1 – Descrição Genérica do<br>Produto; SF4 – Tipos de Entrada e Saída; SF3 – Livros Fiscais; SF2–<br>Cabeçalho das Notas Fiscais de Saída. |
|-----------------------|----------------------------------------------------------------------------------------------------|
| Rotinas Envolvidas    | SPEDNFE – NF-e SEFAZ                                                                                                    |
| Sistemas Operacionais | Windows ®/Linux®                                                                                                    |